## Cambio de clase

En el caso de desear hacer un cambio o anulación de clase lo que hará el alumno es filtrar la fecha donde está la clase original (por defecto se le muestra la semana en curso) y marcar en el botón de modificar (1) o anular (2) clase.